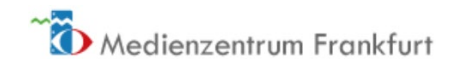

## Unterrichtsfilm aus dem Edupool in BBB-Konferenz wiedergeben

1. Öffnen Sie den Edupool, suchen Sie einen Film und starten diesen über den "Play"-Button

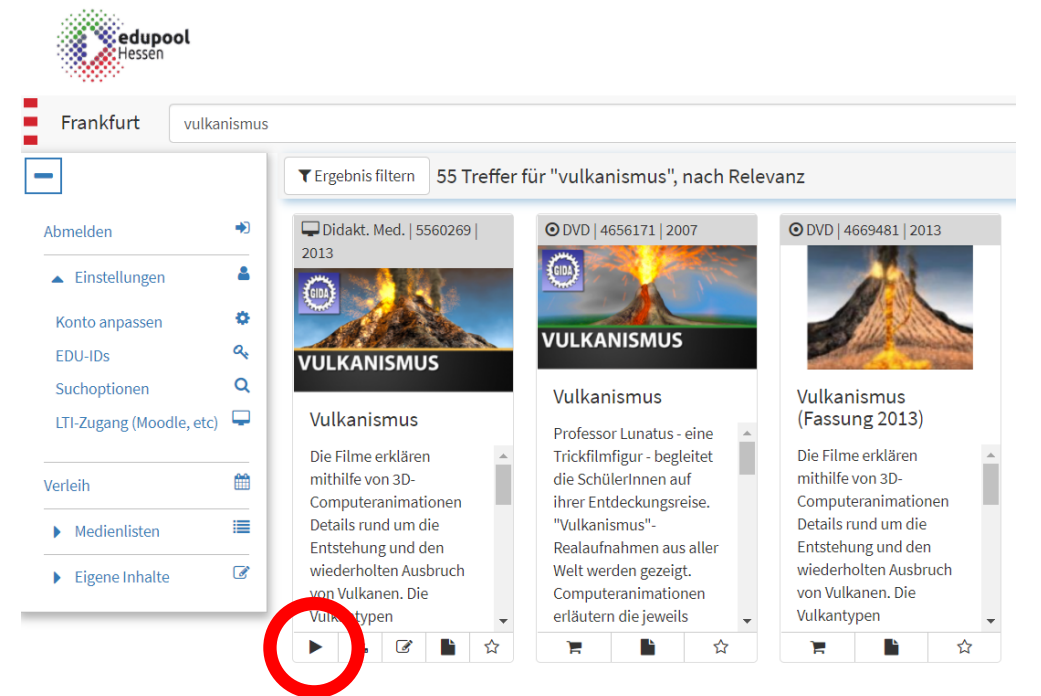

2. Starten Sie im DVD Menü des Herstellers einen Film, klicken Sie mit der rechten Maustaste auf das Bild des abspielenden Filmes und klicken Sie auf "Link kopieren".

| and the second second                                                                                                    |                              |                           | -                                      |    |
|----------------------------------------------------------------------------------------------------|------------------------------|---------------------------|----------------------------------------|----|
|                                                                                                    |                              |                           |                                        |    |
|                                                                                                    | The second second            | Carl States               |                                        |    |
|                                                                                                    | and the same                 |                           | 11 1 1 1 1 1 1 1 1 1 1 1 1 1 1 1 1 1 1 |    |
|                                                                                                    |                              |                           |                                        |    |
| and the second                                                                                                    | 2 11 2 2                     |                           | Section 2                              |    |
|                                                                                                    | an and a second              |                           | - we de                                |    |
|                                                                                                    | Schleife                     |                           | an Mar                                 |    |
| $\checkmark$                                                                                                    | Steuerelemente anzeigen      |                           |                                        |    |
| E Contraction of the second second seco                                                                                                    | Video in neuem Tab öffnen    |                           |                                        |    |
|                                                                                                    |                              |                           |                                        |    |
|                                                                                                    | nuco specie de unter         |                           | Sec. Sec. Sec.                         |    |
| ⊖<br>Contraction of the second of the second o | Link kopieren                |                           |                                        |    |
|                                                                                                    |                              |                           |                                        |    |
| <u>۳</u>                                                                                                    | Medien auf Gerät wiedergeben |                           |                                        |    |
| ର                                                                                                    | Webaufnahme                  | STRG+UMSCHALTTASTE+S      | •                                      | 83 |
|                                                                                                    |                              | STAR - DINDERALITABLE / S |                                        |    |
|                                                                                                    | Untersuchen                  | STRG+UMSCHALTTASTE+I      |                                        |    |
|                                                                                                    |                              |                           |                                        |    |

3. Wechseln Sie in Ihre BBB-Videokonferenz. Als Präsentator (voreingestellt, wenn Sie den Raum eröffnen) klicken Sie auf das Plus (Aktions-Menü), wählen Sie hier "Externes Video teilen" und fügen hier den oben kopierten Videolink ein.

|                          | For m |
|--------------------------|-------|
| ∏ Umfrage starten        |       |
| Präsentation bochladen   |       |
| D4 Externes Video teilen |       |
| +                        |       |

4. Das Video spielt nun in der Videokonferenz ab und Sie können es über die Steuerelemente Abspielen, Pausieren, darin Navigieren und die Lautstärke einstellen.

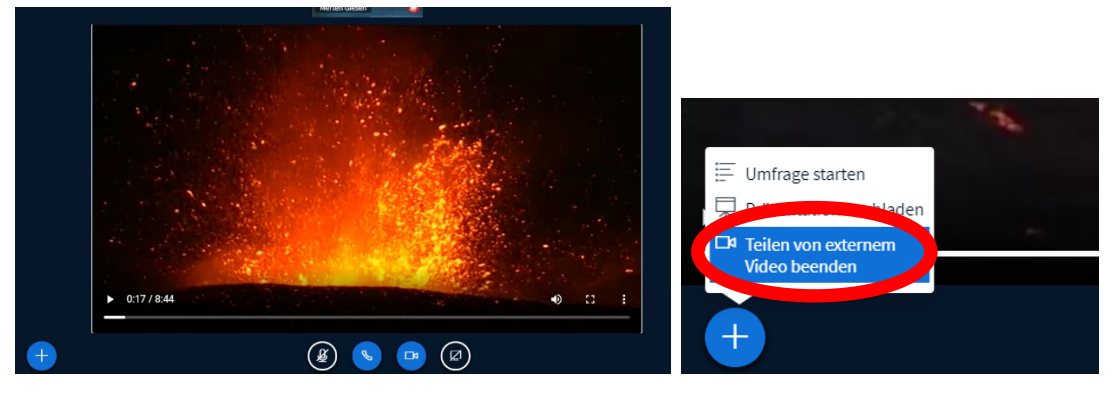

Über das "Aktions-Menü" (Plus) können Sie die Videofreigabe wieder beenden.

5. Wenn Ihre Übertragungsgeschwindigkeit nicht ausreicht, den Film "vorzuführen" können Sie auch über die EDU-ID auch den Link auf den Film freigeben. Sofern Sie eine Medienliste für Ihre Videokonferenz im Edupool angelegt haben (<u>(4) edupool hessen - medienlisten anlegen und freigeben - YouTube</u> <u>https://www.youtube.com/watch?v=8yPEg7dfqIA&list=PLH8stScLVowR5mjgi4sh i c5</u> <u>RnobYgy9&index=3</u>)

Posten Sie hierfür Ihre EDU-ID wie folgt (gelbe Markierung) in den Chat, die Teilnehmer:innen Ihrer Konferenz können dann mit einem Click auf die freigegebenen Filme zugreifen:

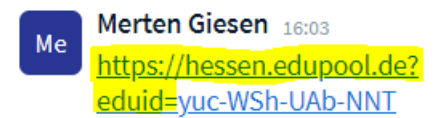